# Configuración del servicio SNMP en FreeNAS

| CONFIGURACIÓN DEL SERVICIO SNMP EN FREENAS                                  | 1  |
|-----------------------------------------------------------------------------|----|
| DESARROLLO DE LA GUÍA                                                       | 2  |
| PRIMERA PARTE CONFIGURACIÓN DEL AGENTE SNMP EN FREENAS 11.X                 | 2  |
| Paso 1 – Activación del servicio SNMP para el arrangue                      | 2  |
| Paso 2 – Configuración del agente                                           |    |
| Paso 3 – Consultas a la MIB                                                 | 4  |
| Segunda parte: Configuración de NM SNMP                                     | 9  |
| Paso 1 – Verificación de la comunicación IP desde LibreNMS hacia el FreeNAS | 9  |
| Paso 2 – Comprobación de la comunicación SNMP                               | 9  |
| Paso 3 – Agregar el agente SNMP usando la interfaz Web                      | 10 |
| Paso 4 – Verificar los datos del dispositivo SNMP ds01                      | 12 |
| Paso 5 – Monitoreo de los parámetros "Health"                               | 12 |

### Conceptos:

- MIB: Base de Información de Gestión. (Management Information Base)
- OID: Identificadores de Objeto, dentro de la MIB, por ejemplo: 1.3.6.1.2.1.1.3
- SNMP: Simple Network Management Protocol, o Protocolo Simple de Administración de Red, en castellano. Perteneciente a la capa de aplicación, permite el intercambio de información amplia sobre los diferentes dispositivos de red.

El protocolo SNMP tiene dos formas de funcionar: **polling** y **traps**.

- El polling consiste en lanzar consultas remotas de forma activa o a demanda, realizando una operación síncrona de consulta.
- Los traps son mensajes que envían los dispositivos SNMP a una dirección configurada basándose en cambios o eventos, de forma asíncrona. Al configurar un sistema de monitorización SNMP utilizaremos ambos modos de trabajo del protocolo.

Además, este protocolo presenta tres versiones, siendo la 1 (SNMPv1) y la 2 (SNMPv2) las más utilizadas en entornos profesionales; la versión 3 (SNMPv3) implementa algunas opciones adicionales de seguridad, pero su uso no se ha popularizado.

#### Monitorización SNMP polling (UDP 161)

Este protocolo funciona lanzando un chequeo contra una dirección IP, pero requiere un parámetro particular: La comunidad SNMP. Esta consiste en una cadena alfanumérica empleada para autorizar la operación, añadiendo una barrera de seguridad. Cuando lanzamos un chequeo SNMP contra un dispositivo compatible, obtenemos un listado con una gran cantidad de información, de primeras difícil de interpretar:

#### Monitorización SNMP traps (UDP 162)

Para la monitorización SNMP mediante traps necesitaremos en primer lugar configurar nuestros dispositivos para enviar los trap cuando se cumplan las circunstancias especificadas, y en segundo lugar una herramienta que pueda recoger los trap SNMP recibidos, bien una máquina con los servicios necesarios o bien un software de monitorización. La configuración de los dispositivos SNMP para el envío de traps se realiza de forma diferente dependiendo del fabricante y el aparato, habitualmente desde una interfaz de gestión a la que se puede acceder a través de un navegador y su dirección IP.

# Desarrollo de la Guía

El objetivo de esta guía es configurar el Agente SNMP del dispositivo SNMP (FreeNAS) para ser monitoreado por el aplicativo de LibreNMS.

Pasos previos:

- 1. Instalar FreeNAS
- 2. Crear un lagg0 en modo failover con dos interfaces de red
- 3. Crear un RAID tipo 1+0 (mirror), con 4 discos SCSI y un disco extra en spare

## Primera Parte Configuración del agente SNMP en FreeNAS 11.X

No es necesario instalar el agente SNMP, porque el Aplicativo FreeNAS instala el agente y las MIB (Bases de datos).

### Paso 1 – Activación del servicio SNMP para el arranque

- 1.1 Dar clic en el menú Servicios
- 1.2 Ubicar el servicio SNMP

### 1.3 Dar clic la opción "Start on boot"

| <            | > ₩ > C 🏠 🛇 http://192                                                                                                  | 2.168.50.2/                                          | ▼ □                                                            | 🗨 librenms free                                                                                                    | enas                                                           | •                                    | 🔄 🕐      | @            | r 🔁 🤅               |
|--------------|----------------------------------------------------------------------------------------------------|------------------------------------------------------|----------------------------------------------------------------|----------------------------------------------------------------------------------------------------|----------------------------------------------------------------|--------------------------------------|----------|--------------|---------------------|
| □<br>±       | <b>FreeNAS</b>                                                                                                    | -                                                    |                                                                | -                                                                                                    |                                                                |                                      |          | <b>í</b> ∦ s | ystems <sup>.</sup> |
|              | 🚜 📷 🔯 🛃<br>Cuenta Sistema Tareas Red                                                                                    | Almacenamiento                                       | <b>Directoric</b>                                              | Compartiendo                                                                                                    | <b>o</b><br>Servicios                                          | n<br>Plugin                          | s Jaulas | UMs VMs      | Informe             |
| ©<br>==<br>+ | Expandir todos Contraer todos                                                                                           | Servicios<br>NFS<br>Rsync<br>S3<br>S.M.A.R.T.<br>SMB | Stopped<br>Stopped<br>Stopped<br>Stopped<br>Stopped<br>Stopped | Start Now       Start Now       Start Now       Start Now       Start Now       Start Now       Start Now       Start Now | Start on<br>Start on<br>Start on<br>Start on<br>Start on       | boot<br>boot<br>boot<br>boot<br>boot | •        |              |                     |
| *            | isCSI<br>↓ LLDP<br>→ Netdata<br>↓ NFS<br>↓ CRSync<br>↓ S.M.A.R.T.<br>↓ S3<br>↓ FreeNAS® © 2018 - iXsystems, Inc 11.1-U4 | SNMP<br>SSH<br>TFTP<br>UPS<br>WebDAY                 | Stopped<br>Running<br>Stopped<br>Stopped<br>Stopped            | Start Now       Stop Now       Start Now       Start Now       Start Now       Start Now       Start Now                  | Start on Start on Start on Start on Start on Start on Start on | boot<br>boot<br>boot<br>boot<br>boot | )        |              |                     |

1.4 Dar clic en el ícono "tipo llave"

## Paso 2 – Configuración del agente

Nota: se está utilizando la versión SNMP 2c

### 2.1 Digitar los siguientes datos:

- Localización: datacenter ← Es dónde se encuentra físicamente el equipo
- Contacto: admin@empresay.com.sv
- Soporte para SNMP v3: Desactivado
- Comunidad: librenms

| Localización:               | datacenter            | i   |   |
|-----------------------------|-----------------------|-----|---|
| Contacto:                   | admin@empresay.com.sv |     | ł |
| SNMP v3 Support:            |                       |     | 1 |
| Comunidad:                  | librenms              | D)D | 1 |
| Nombre de usuario:          |                       |     |   |
| Authentication Type:        |                       |     |   |
| Contraseña:                 |                       | ]   |   |
| Confirma Contraseña:        |                       |     |   |
| Privacy Protocol:           |                       |     |   |
| Privacy Passphrase:         |                       |     |   |
| Confirm Privacy Passphrase: |                       |     |   |
| Log Level:                  | Error                 |     |   |
| Parámetros auxiliares:      |                       | i   |   |
| OK Cancelar                 |                       |     |   |

# 2.2 Dar clic en el botón "OK"

#### 2.3 Verificar que el ícono de servicio esté activo

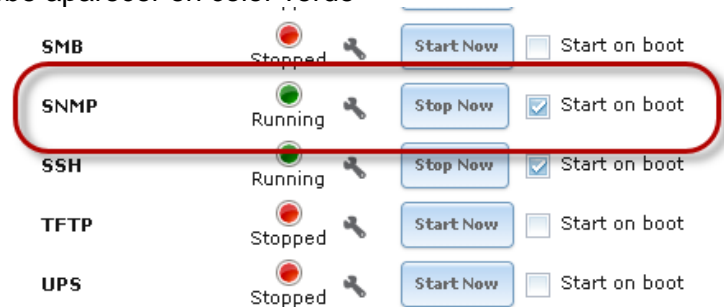

#### Debe aparecer en color verde

#### Paso 3 - Consultas a la MIB

#### 3.1 listar las MIB disponibles en FreeNAS

#### root@ds01:~ # ls /usr/local/share/snmp/mibs

| AGENTX-MIB.txt               | IPV6-TCP-MIB.txt          | SNMP-TARGET-MIB.txt         |
|------------------------------|---------------------------|-----------------------------|
| BRIDGE-MIB.txt               | IPV6-UDP-MIB.txt          | SNMP-TLS-TM-MIB.txt         |
| <b>DISMAN-EVENT-MIB.</b> txt | MTA-MIB.txt               | SNMP-TSM-MIB.txt            |
| DISMAN-SCHEDULE-MIB.txt      | NET-SNMP-AGENT-MIB.txt    | SNMP-USER-BASED-SM-MIB.txt  |
| DISMAN-SCRIPT-MIB.txt        | NET-SNMP-EXAMPLES-MIB.txt | SNMP-USM-AES-MIB.txt        |
| EtherLike-MIB.txt            | NET-SNMP-EXTEND-MIB.txt   | SNMP-USM-DH-OBJECTS-MIB.txt |
| FREENAS-MIB.txt              | NET-SNMP-MIB.txt          | SNMP-VIEW-BASED-ACM-MIB.txt |
| HCNUM-TC.txt                 | NET-SNMP-PASS-MIB.txt     | SNMPv2-CONF.txt             |
| HOST-RESOURCES-MIB.txt       | NET-SNMP-TC.txt           | SNMPv2-MIB.txt              |
| HOST-RESOURCES-TYPES.txt     | NET-SNMP-VACM-MIB.txt     | SNMPv2-SMI.txt              |
| IANA-ADDRESS-FAMILY-NUMBE    | RS-MIB.txt                | NETWORK-SERVICES-MIB.txt    |
| IANA-LANGUAGE-MIB.txt        | NOTIFICATION-LOG-MIB.txt  | SNMPv2-TM.txt               |
| IANA-RTPROTO-MIB.txt         | RFC-1215.txt              | TCP-MIB.txt                 |
| IANAifType-MIB.txt           | RFC1155-SMI.txt           | TRANSPORT-ADDRESS-MIB.txt   |
| IF-INVERTED-STACK-MIB.txt    | RFC1213-MIB.txt           | TUNNEL-MIB.txt              |
| IF-MIB.txt                   | RMON-MIB.txt              | UCD-DEMO-MIB.txt            |
| INET-ADDRESS-MIB.txt         | SCTP-MIB.txt              | UCD-DISKIO-MIB.txt          |
| IP-FORWARD-MIB.txt           | SMUX-MIB.txt              | UCD-DLMOD-MIB.txt           |
| IP-MIB.SNMP-COMMUNITY-MIB    | .txt                      | UCD-IPFWACC-MIB.txt         |
| IPV6-FLOW-LABEL-MIB.txt      | SNMP-FRAMEWORK-MIB.txt    | UCD-SNMP-MIB.txt            |
| IPV6-ICMP-MIB.txt            | SNMP-MPD-MIB.txt          | UDP-MIB.txt                 |
| IPV6-MIB.txt                 | SNMP-NOTIFICATION-MIB.txt | SNMPv2-TC.txt               |
| IPV6-TC.txt                  | SNMP-PROXY-MIB.txt        |                             |

#### 3.2 Verificar la estructura de la MIB

root@ds01:~ # head /usr/local/share/snmp/mibs/HOST-RESOURCES-TYPES.txt HOST-RESOURCES-TYPES DEFINITIONS ::= BEGIN

IMPORTS MODULE-IDENTITY, OBJECT-IDENTITY hrMIBAdminInfo, hrStorage, hrDevice

FROM SNMPv2-SMI FROM HOST-RESOURCES-MIB;

hostResourcesTypesModule MODULE-IDENTITY LAST-UPDATED "200003060000Z" -- 6 March, 2000 ORGANIZATION "IETF Host Resources MIB Working Group" CONTACT-INFO Se harán consultas al agente SNMP de manera local

```
root@ds01:~ # snmpwalk -v2c -Os -c librenms localhost system
sysDescr.0 = STRING: Hardware: amd64 Intel(R) Core(TM) i7-4700MQ CPU @ 2.40GHz
running at 2401 Software: FreeBSD 11.1-STABLE (revision 199506)
sysObjectID.0 = OID: netSnmpAgentOIDs.8
sysUpTimeInstance = Timeticks: (329777) 0:54:57.77
sysContact.0 = STRING: admin@empresay.com.sv
sysName.0 = STRING: ds01.empresay.com.sv
sysLocation.0 = STRING: datacenter
sysServices.0 = INTEGER: 72
sysORLastChange.0 = Timeticks: (0) 0:00:00.00
sysORID.1 = OID: snmpMPDCompliance
sysORID.2 = OID: usmMIBCompliance
sysORID.3 = OID: snmpFrameworkMIBCompliance
sysORID.4 = OID: snmpMIB
sysORID.5 = OID: vacmBasicGroup
sysORID.6 = OID: tcpMIB
sysORID.7 = OID: ip
sysORID.8 = OID: udpMIB
sysORID.9 = OID: snmpNotifyFullCompliance
sysORID.10 = OID: notificationLogMIB
sysORDescr.1 = STRING: The MIB for Message Processing and Dispatching.
sysORDescr.2 = STRING: The management information definitions for the SNMP User-based
Security Model.
sysORDescr.3 = STRING: The SNMP Management Architecture MIB.
sysORDescr.4 = STRING: The MIB module for SNMPv2 entities
sysORDescr.5 = STRING: View-based Access Control Model for SNMP.
sysORDescr.6 = STRING: The MIB module for managing TCP implementations
sysORDescr.7 = STRING: The MIB module for managing IP and ICMP implementations
sysORDescr.8 = STRING: The MIB module for managing UDP implementations
sysORDescr.9 = STRING: The MIB modules for managing SNMP Notification, plus
filtering.
sysORDescr.10 = STRING: The MIB module for logging SNMP Notifications.
sysORUpTime.1 = Timeticks: (0) 0:00:00.00
sysORUpTime.2 = Timeticks: (0) 0:00:00.00
sysORUpTime.3 = Timeticks: (0) 0:00:00.00
. . .
```

#### 3.3 Comandos para las consultas

Por ejemplo, si se desea consultar la estructura para las interfaces de red

root@ds01:~ # snmpwalk -v2c -Os -c librenms localhost interfaces

```
ifNumber.0 = INTEGER: 4
ifIndex.1 = INTEGER: 1
ifIndex.2 = INTEGER: 2
ifIndex.3 = INTEGER: 3
ifIndex.4 = INTEGER: 4
ifDescr.1 = STRING: em0
ifDescr.2 = STRING: em1
ifDescr.3 = STRING: 100
ifDescr.4 = STRING: lagg0
ifType.1 = INTEGER: ieee8023adLag(161)
ifType.2 = INTEGER: ieee8023adLag(161)
ifType.3 = INTEGER: softwareLoopback(24)
ifType.4 = INTEGER: ethernetCsmacd(6)
ifMtu.1 = INTEGER: 1500
ifMtu.2 = INTEGER: 1500
ifMtu.3 = INTEGER: 16384
ifMtu.4 = INTEGER: 1500
ifSpeed.1 = Gauge32: 100000000
ifSpeed.2 = Gauge32: 100000000
ifSpeed.3 = Gauge32: 0
ifSpeed.4 = Gauge32: 100000000
ifPhysAddress.1 = STRING: 0:c:29:be:3c:57
ifPhysAddress.2 = STRING: 0:c:29:be:3c:57
ifPhysAddress.3 = STRING:
ifPhysAddress.4 = STRING: 0:c:29:be:3c:57
ifAdminStatus.1 = INTEGER: up(1)
ifAdminStatus.2 = INTEGER: up(1)
ifAdminStatus.3 = INTEGER: up(1)
ifAdminStatus.4 = INTEGER: up(1)
ifOperStatus.1 = INTEGER: up(1)
ifOperStatus.2 = INTEGER: up(1)
ifOperStatus.3 = INTEGER: up(1)
ifOperStatus.4 = INTEGER: up(1)
ifLastChange.1 = Timeticks: (0) 0:00:00.00
ifLastChange.2 = Timeticks: (0) 0:00:00.00
ifLastChange.3 = Timeticks: (0) 0:00:00.00
ifLastChange.4 = Timeticks: (0) 0:00:00.00
ifInOctets.1 = Counter32: 1509276
ifInOctets.2 = Counter32: 14546
ifInOctets.3 = Counter32: 11359864
ifInOctets.4 = Counter32: 1530172
ifInUcastPkts.1 = Counter32: 27634
ifInUcastPkts.2 = Counter32: 158
ifInUcastPkts.3 = Counter32: 216558
ifInUcastPkts.4 = Counter32: 27818
ifInNUcastPkts.1 = Counter32: 0
ifInNUcastPkts.2 = Counter32: 0
ifInNUcastPkts.3 = Counter32: 0
ifInNUcastPkts.4 = Counter32: 0
ifInDiscards.1 = Counter32: 0
ifInDiscards.2 = Counter32: 0
ifInDiscards.3 = Counter32: 0
ifInDiscards.4 = Counter32: 0
ifInErrors.1 = Counter32: 0
```

```
ifInErrors.2 = Counter32: 0
ifInErrors.3 = Counter32: 0
ifInErrors.4 = Counter32: 0
ifInUnknownProtos.1 = Counter32: 0
ifInUnknownProtos.2 = Counter32: 0
ifInUnknownProtos.3 = Counter32: 0
ifInUnknownProtos.4 = Counter32: 0
ifOutOctets.1 = Counter32: 5526437
ifOutOctets.2 = Counter32: 0
ifOutOctets.3 = Counter32: 11359864
ifOutOctets.4 = Counter32: 5526437
ifOutUcastPkts.1 = Counter32: 23297
ifOutUcastPkts.2 = Counter32: 0
ifOutUcastPkts.3 = Counter32: 120738
ifOutUcastPkts.4 = Counter32: 23297
ifOutNUcastPkts.1 = Counter32: 0
ifOutNUcastPkts.2 = Counter32: 0
ifOutNUcastPkts.3 = Counter32: 0
ifOutNUcastPkts.4 = Counter32: 0
ifOutDiscards.1 = Counter32: 0
ifOutDiscards.2 = Counter32: 0
ifOutDiscards.3 = Counter32: 0
ifOutDiscards.4 = Counter32: 0
ifOutErrors.1 = Counter32: 0
ifOutErrors.2 = Counter32: 0
ifOutErrors.3 = Counter32: 0
ifOutErrors.4 = Counter32: 0
ifOutQLen.1 = Gauge32: 0
ifOutQLen.2 = Gauge32: 0
ifOutQLen.3 = Gauge32: 0
ifOutQLen.4 = Gauge32: 0
ifSpecific.1 = OID: zeroDotZero
ifSpecific.2 = OID: zeroDotZero
ifSpecific.3 = OID: zeroDotZero
ifSpecific.4 = OID: zeroDotZero
```

#### Otra manera utilizando los OID

```
root@ds01:~ # snmpwalk -c 'librenms' -v2c localhost ifDescr
IF-MIB::ifDescr.1 = STRING: em0
IF-MIB::ifDescr.2 = STRING: em1
IF-MIB::ifDescr.3 = STRING: lo0
IF-MIB::ifDescr.4 = STRING: lagg0
root@ds01:~ # snmpwalk -c 'librenms' -v2c localhost ifOperstatus
ifOperStatus.1 = INTEGER: up(1)
ifOperStatus.2 = INTEGER: up(1)
ifOperStatus.3 = INTEGER: up(1)
```

```
ifOperStatus.4 = INTEGER: up(1)
```

Si se desea conocer el valor de una interfaz de red, se puede digitar:

root@ds01:~ # snmpget -v2c -Os -c librenms localhost ifDescr.4 ifPhysAddress.4
ifType.4

```
ifDescr.4 = STRING: lagg0
ifPhysAddress.4 = STRING: 0:c:29:be:3c:57
ifType.4 = INTEGER: ethernetCsmacd(6)
```

Comando para ver la estructura de una sección, por ejemplo, system

```
root@ds01:~ # snmptranslate -Tp -IR system
+--system(1)
  +-- -R-- String
                   sysDescr(1)
          Textual Convention: DisplayString
  Size: 0..255
  +-- -R-- ObjID sysObjectID(2)
  +-- -R-- TimeTicks sysUpTime(3)
  +--sysUpTimeInstance(0)
  +-- -RW- String sysContact(4)
           Textual Convention: DisplayString
  Size: 0..255
  +-- -RW- String
                   sysName(5)
          Textual Convention: DisplayString
  Size: 0..255
  +-- -RW- String sysLocation(6)
           Textual Convention: DisplayString
  Size: 0..255
  +-- -R-- INTEGER sysServices(7)
         Range: 0..127
  +-- -R-- TimeTicks sysORLastChange(8)
         Textual Convention: TimeStamp
  1
  +--sysORTable(9)
     +--sysOREntry(1)
        | Index: sysORIndex
        +-- ---- INTEGER sysORIndex(1)
               Range: 1..2147483647
        1
        +-- -R-- ObjID sysORID(2)
+-- -R-- String sysORDescr(3)
                Textual Convention: DisplayString
        Size: 0..255
        1
        +-- -R-- TimeTicks sysORUpTime(4)
                Textual Convention: TimeStamp
```

#### Segunda parte: Configuración de NM SNMP

#### Paso 1 – Verificación de la comunicación IP desde LibreNMS hacia el FreeNAS

```
librenms@librenms:~$ ping -c 3 ds01
```

```
PING ds01.empresay.com.sv (192.168.50.2) 56(84) bytes of data.
64 bytes from ds01.empresay.com.sv (192.168.50.2): icmp_seq=1 ttl=64 time=0.416 ms
64 bytes from ds01.empresay.com.sv (192.168.50.2): icmp_seq=2 ttl=64 time=0.244 ms
64 bytes from ds01.empresay.com.sv (192.168.50.2): icmp_seq=3 ttl=64 time=0.458 ms
--- ds01.empresay.com.sv ping statistics ---
```

```
3 packets transmitted, 3 received, 0% packet loss, time 1998ms
rtt min/avg/max/mdev = 0.244/0.372/0.458/0.095 ms
```

Nota: si el DNS no estuviera configurado, agregue en el archivo /etc/hosts los registros de los servidores de la red.

```
librenms@librenms:~$ cat /etc/hosts
127.0.0.1
               localhost.localdomain
                                        localhost
127.0.1.1
                librenms
::1
      localhost ip6-localhost ip6-loopback
ff02::1 ip6-allnodes
ff02::2 ip6-allrouters
192.168.50.2
                ds01.empresay.com.sv
                                                ds01
192.168.50.7
                librenms.empresay.com.sv
                                                librenms
```

#### Paso 2 – Comprobación de la comunicación SNMP

Para el NM SNMP (Network Monitor), se ha configurado como comunidad SNMP la palabra "librenms"

#### 2.1 Verificar la comunicación con el agente SNMP

```
librenms@librenms:~$ snmpstatus -c librenms -v2c ds01
```

```
[UDP: [192.168.50.2]:161->[0.0.0.0]:33411]=>[Hardware: amd64 Intel(R) Core(TM) i7-
4700MQ CPU @ 2.40GHz running at 2401 Software: FreeBSD 11.1-STABLE (revision 199506)]
Up: 0:15:50.41
Interfaces: 4, Recv/Trans packets: 45054/40671 | IP: 34190/34863
```

#### 2.2 Comprobar comunicación con el agente en ds01

librenms@librenms:~\$ /usr/bin/snmpbulkwalk -v2c -c librenms ds01:161 |head

```
iso.3.6.1.2.1.1.1.0 = STRING: "Hardware: amd64 Intel(R) Core(TM) i7-4700MQ CPU @
2.40GHz running at 2401 Software: FreeBSD 11.1-STABLE (revision 199506)"
iso.3.6.1.2.1.1.2.0 = OID: iso.3.6.1.4.1.8072.3.2.8
iso.3.6.1.2.1.1.3.0 = Timeticks: (2701292) 7:30:12.92
iso.3.6.1.2.1.1.4.0 = STRING: "admin@empresay.com.sv"
iso.3.6.1.2.1.1.5.0 = STRING: "ds01.empresay.com.sv"
iso.3.6.1.2.1.1.6.0 = STRING: "datacenter"
iso.3.6.1.2.1.1.7.0 = INTEGER: 72
iso.3.6.1.2.1.1.8.0 = Timeticks: (0) 0:00:00.00
```

iso.3.6.1.2.1.1.9.1.2.1 = OID: iso.3.6.1.6.3.11.3.1.1 iso.3.6.1.2.1.1.9.1.2.2 = OID: iso.3.6.1.6.3.15.2.1.1

hacer un filtro para el raid creado en FreeNAS, digitar en una sola línea:

librenms@librenms:~\$ /usr/bin/snmpbulkwalk -v2c -c librenms -OQUs -m HOST-RESOURCES-MIB:HOST-RESOURCES-TYPES:NetWare-Host-Ext-MIB -M /opt/librenms/mibs udp:ds01:161

hrStorageEntry |grep miRaid hrStorageDescr.38 = /mnt/miRaid01 hrStorageDescr.46 = /mnt/miRaid01/jails

Hacer una consulta utilizando las MIB de libreNMS

librenms@librenms:~\$ /usr/bin/snmpget -v2c -Os -c librenms ds01:161
hrStorageDescr.38 -m HOST-RESOURCES-MIB:HOST-RESOURCES-TYPES:NetWare-HostExt-MIB -M /opt/librenms/mibs

hrStorageDescr.38 = STRING: /mnt/miRaid01

#### Paso 3 – Agregar el agente SNMP usando la interfaz Web

#### 3.1 Ingresar a la interfaz web de Librenms

Utilizar el usuario librenms/123456

### 3.2 Agregar el dispositivo SNMP

- Dar clic en menú "Devices"
- Dar clic en menú "+ Add Device"

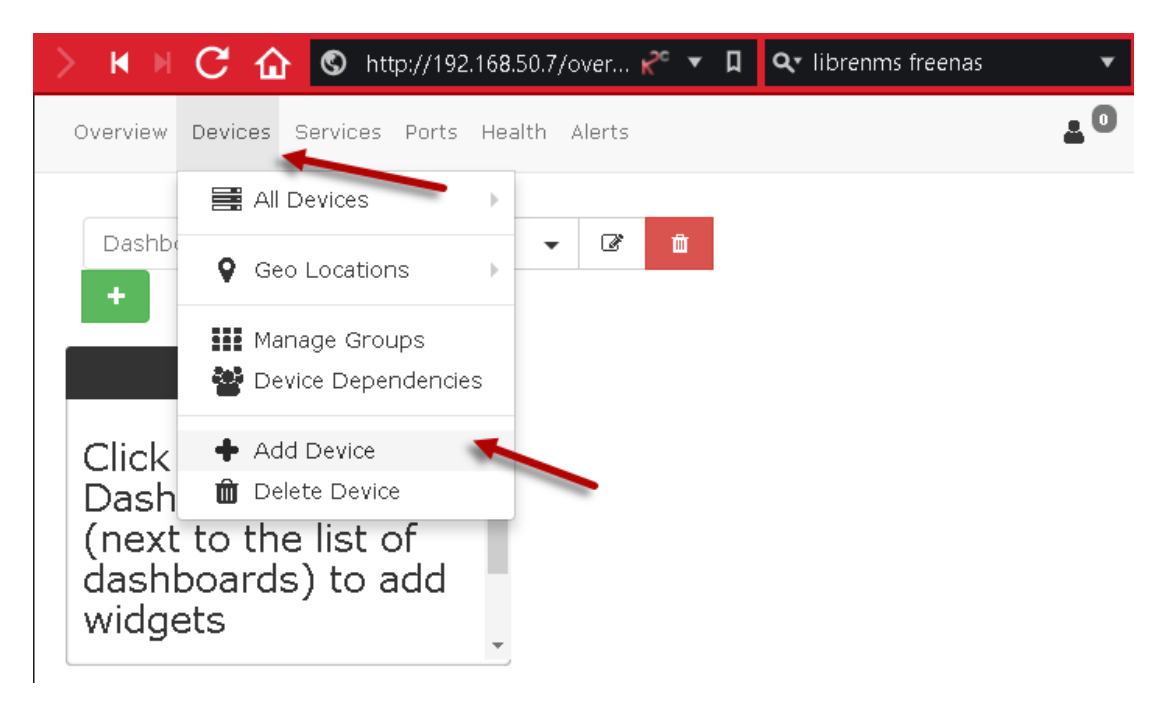

## **3.3** Completar los datos de la pantalla

Hostname: ds01 (debe existir resolución local o por DNS) SNMP: On SNMP versión: v2c Protocolo: udp Puerto: 161 Comunity: librenms

# Add Device

| Devices will be checked for | or Ping/SNMP reacha | bility be | fore being probed. |     |     |   |
|-----------------------------|---------------------|-----------|--------------------|-----|-----|---|
|                             |                     |           |                    |     |     |   |
| Hostname                    | ds01                |           |                    |     |     |   |
| SNMP                        | ON                  |           |                    |     |     |   |
| SNMP Version                | v2c                 | T         | 161                |     | udp | T |
| Port Association<br>Mode    | ifIndex             | •         |                    |     |     |   |
| SNMPv1/2c Configuratio      | n                   |           |                    |     |     |   |
| Community                   | librenms            | ICMP or   | SNMP checks perfor | med |     |   |
|                             |                     | Add De    | vice               |     |     |   |

## 3.4 Dar clic en botón "Add Device"

## 3.5 Verificar que se haya agregado correctamente el dispositivo SNMP

Adding host ds01 community librenms port 161 using udp.

| <b>⋈</b> ⋈ (  | 🔁 🏠 🕲 http://19              | 2.16 <b>8</b> .50.7/devi. | 🖪 🔻 🏾                                    | 🗨 librenms fre                 | enas                        | 💌 🚉 🕐 🤷                                        |                     |
|---------------|------------------------------|---------------------------|------------------------------------------|--------------------------------|-----------------------------|------------------------------------------------|---------------------|
| * = *         | 8 % <b>% 0</b>               |                           |                                          |                                | ±0 ¢                        | Global Search                                  |                     |
| sts:Basic     | Detail Graphs: Bi            | ts   CPV   Load           | Memory   Up<br>Ager                      | time   Storage<br>nt           | Disk I/O   Po               | ller   Ping   Temperatu<br>▼ Remove Search   I | ire<br>Remove Heade |
| 50 -          | III •                        |                           |                                          |                                |                             |                                                |                     |
| Search        | All OSes                     | All Version               | 15 <b>T</b>                              | All Platforms                  | <ul> <li>All Fea</li> </ul> | turesets 🔻 All Locat                           | tions 🔻             |
| All Device Ty | pes 🔻 Search   Up            | date URL R                | eset                                     |                                |                             |                                                |                     |
| Vendor        | Device                       | ▲ Metrics                 | Platform                                 | Operating<br>System            | Uptime                      | Location                                       | Actions             |
| Ű             | ds01<br>ds01.empresay.com.s  | <b>℃</b> 4                | amd64<br>GENERIC                         | FreeBSD<br>Intel(R)            | 9h 6m 40s                   | datacenter                                     |                     |
| 0             | <b>localhost</b><br>librenms | <b>%</b> 2                | Generic x86<br>64-bit<br>Ubuntu<br>16.04 | Linux<br>4.4.0-128-<br>generic | 9h 6m 40s                   | Rack, Room,<br>Building, City, Coun            | ⊠ 0 /<br>≻_ ≗ €     |
| « <           | 1 > »                        |                           |                                          |                                |                             | Showing 1 to                                   | 2 of 2 entrie:      |

Paso 4 – Verificar los datos del dispositivo SNMP ds01

Paso 5 – Monitoreo de los parámetros "Health"

## 5.1 Dar un clic en el botón "Health" "con un corazón"

## 5.2 Verificar los valores de la memoria

| > N H     | C 🏠 🕲 http://192.168.50.7/hea       | I 🖪 🔻 🔲 🗨 librenms free | enas 🔹 🔄 🕐             | P 🔒 🔓 🛐                  |
|-----------|-------------------------------------|-------------------------|------------------------|--------------------------|
| ∦ ≣       | o: % % 0                            |                         | 🛓 🔍 🌣 🛛 Global         | Search                   |
| Health »  | Memory   Processor   Storage   Tone | r                       | Q Search               | Graphs   No Graphs       |
| Device    | Memory                              | Used                    |                        | Usage                    |
| ds01      | Real memory Real                    | 718.590MB / 724.420MB   | 5.840MB                | 99%                      |
| ds01      | Swap space (total)                  | 0.000B / 4.000GB        | 4.000GB                | 0%                       |
| ds01      | Virtual memory                      | 2.000TB / 2.000TB       | 15.390MB               | 100%                     |
| localhost | Physical memory                     | 878.500MB / 974.270MB   | 95.78 <mark>0MB</mark> | 90%                      |
| localhost | Swap space                          | 9.380MB / 1020.000MB    | 1010.610MB             | 1%                       |
| localhost | Virtual memory                      | 887.880MB / 1.950GB     | 1.080GB                | 45%                      |
| « <       | 1 > »                               |                         | Shov                   | ving 1 to 7 of 7 entries |

## 5.3 Verificar los valores para los procesadores

| > N M      | C 🏠 🛇 http://192.168.50.7/heal 🖪 🔻 🛛 | l 🗣 librenms fre | eenas 🔹 🔻        | 📴 🕐 😰 🕋 🛃 🚺                 |
|------------|--------------------------------------|------------------|------------------|-----------------------------|
| ∦ ≣        | ** * * •                             |                  | 4 <sup>0</sup> 0 | Global Search               |
| Health » M | Memory   Processor   Storage   Toner |                  |                  | Graphs   No Graphs          |
|            |                                      |                  | <b>Q</b> Search  | <b>3</b> 50 • <b>H</b> •    |
| Device     | Processor                            | Usage            |                  |                             |
| ds01       | Intel Core i7-4700MQ @ 2.40GHz       | <mark>5%</mark>  |                  | 95%                         |
| ds01       | Intel Core i7-4700MQ @ 2.40GHz       | <mark>5%</mark>  |                  | 95%                         |
| ds01       | Intel Core i7-4700MQ @ 2.40GHz       | 3%               |                  | 97%                         |
| ds01       | Intel Core i7-4700MQ @ 2.40GHz       | <mark>5%</mark>  |                  | 95%                         |
| localhost  | Intel Core i7-4700MQ @ 2.40GHz       | 1%               |                  | 99%                         |
| localhost  | Intel Core i7-4700MQ @ 2.40GHz       | 1%               |                  | 99%                         |
| « <        | 1 > »                                |                  |                  | Showing 1 to 6 of 6 entries |

# 5.4 Verificar los valores del almacenamiento

| > ₩→   | 🛛 🖸 🏠 🔇 http://192.168.50.7/heal 🖪                          | I Q. librenms freenas  | 🔄 🕐 😰 🗎 🕻       | ት 🧕 |
|--------|-------------------------------------------------------------|------------------------|-----------------|-----|
| * =    | o; % % 0                                                    | 4 <sup>0</sup> 0       | Global Search   |     |
| Health | Memory   Processor   Storage   Toner                        |                        | Graphs   No Gra | phs |
|        |                                                             | Q Search               | C 50 - 1        | •   |
| Device | Storage                                                     | Used                   | Us              | age |
| ds01   | /                                                           | — 836.120MB / 15.370GB | 14.550GB 5%     | ,   |
| ds01   | /boot/grub                                                  | 6.840MB / 14.560GB     | 14.550GB 0%     | 5   |
| ds01   | /etc                                                        | 10.380MB / 32.000MB    | 21.620MB 329    | 96  |
| ds01   | /mnt                                                        | 8.000kB / 4.000MB      | 3.990MB 0%      | 5   |
| ds01   | /mnt/miRaid01                                               | 88.000kB / 46.260GB    | 46.260GB 0%     | 5   |
| ds01   | /mnt/miRaid01/jails                                         | 88.000kB / 46.260GB    | 46.260GB 0%     |     |
| ds01   | /var                                                        | - 25.040MB / 669.990MB | 644.950MB 4%    | 5   |
| ds01   | /var/db/collectd/rrd                                        | — 54.740MB / 1.000GB   | 969.260MB 5%    | 5   |
| ds01   | /var/db/system                                              | 96.000kB / 46.260GB    | 46.260GB 0%     |     |
| ds01   | /var/db/system/configs-<br>b3147af497d748f98f845f65b942be53 | 88.000kB / 46.260GB    | 46.260GB 0%     | )   |
| ds01   | /var/db/system/cores                                        | 88.000kB / 46.260GB    | 46.260GB 0%     | 5   |
| ds01   | /var/db/system/rrd-<br>b3147af497d748f98f845f65b942be53     | 88.000kB / 46.260GB    | 46.260GB 0%     | >   |
| ds01   | /var/db/system/samba4                                       | 124.000kB / 46.260GB   | 46.260GB 0%     | 5   |
| •      |                                                             |                        |                 |     |

# 5.5 Verificar otras gráficas

| verview Devices                              | Services Port                                                                                                    | s Health                                      | Alerts                                |                                |                         | 4               | 0 ¢                                       | Glob                        | al Search        | 1                           |                        |
|----------------------------------------------|----------------------------------------------------------------------------------------------------|-----------------------------------------------|---------------------------------------|--------------------------------|-------------------------|-----------------|-------------------------------------------|-----------------------------|------------------|-----------------------------|------------------------|
| sts:Basic   Deta                             | il Graphs:Bits                                                                                                    |                                               | oad   Mem                             | iory   Uptime                  | Storage   I<br>Vcd_load | Disk I/O   Poll | er   Ping  <br>•                          | Temperat<br>Remove          | ture<br>9 Search | Remove                      | Heade                  |
|                                              | From                                                                                                    |                                               |                                       | То                             |                         |                 | U                                         | odate                       |                  |                             |                        |
|                                              | ds01                                                                                                    |                                               |                                       | RRDT                           |                         | localhost       |                                           |                             | RRDT             |                             |                        |
| 800 m                                        |                                                                                                    |                                               |                                       | 00 m ↑<br>700 m                |                         |                 |                                           | ·····                       | DOL / TOB        |                             |                        |
| 400 m                                        |                                                                                                    |                                               |                                       | 9 400 m<br>300 m<br>200 m      |                         |                 |                                           |                             | I OETIKE         |                             |                        |
| 200 m                                        |                                                                                                    | 117 <b></b>                                   | MMMM                                  | 100 m                          |                         |                 |                                           |                             | >2               |                             |                        |
| Thu                                          | 00:00 Thu 06:00                                                                                                    | ) Thu 12:0                                    | 00 Thu 18:0                           | 90                             | Thu 00:00               | ) Thu 06:00     | Thu 12:00                                 | Thu 18                      | 3:00             |                             |                        |
|                                              |                                                                                                    |                                               |                                       |                                |                         |                 |                                           |                             |                  |                             |                        |
| ) K M (                                      | <mark>ር ሰ ©</mark> የ                                                                                                    | nttp://192.                                   | .16 <b>8</b> .50.7/de                 | evices/type                    | =server/form            | at=graph_m      | iempool/f.                                | B 🔻                         | <b>г</b> Д (     | 🔍 librer                    | nms fr                 |
|                                              |                                                                                                    | nttp://192                                    | .168.50.7/de                          | evices/type                    | =server/form            | at=graph_m      | empool/f.                                 | <b>B</b>                    |                  | <b>२-</b> librer            | nms fr                 |
| > × × (<br><sup>(</sup> <sup>(</sup> ) Libre | C û © ⊧<br>≥NMS ₁                                                                                                    | nttp://192.                                   | .168.50.7/de<br>ew 📰 De               | evices/type<br>evices <b>Q</b> | =server/form            | at=graph_m      | empool/f.<br>🎙 Health                     | <b>B \</b><br><b>()</b> Ale | r 🛛 🤇            | <b>२</b> • librer           | nms fr                 |
| > ► ► (<br>Clists: Basic                     | Detail Graph:                                                                                                    | nttp://192                                    | .168.50.7/de<br>ew ☴ De<br>:PU   Load | evices/type<br>evices 😋        | =server/form            | at=graph_m      | empool/f.<br>PHealth<br>Disk I/O          | B N<br>B Ale<br>Poller   F  | Ping   Te        | <b>Q</b> librer<br>emperatu | nms fr                 |
| > ► ► (<br>Clists: Basic                     | C C C P                                                                                                    | nttp://192                                    | .168.50.7/dd<br>ew ☴ De<br>:PU   Load | evices/type<br>evices 📬        | =server/form            | at=graph_m      | empool/f.<br>Disk I/O   I                 | B T<br>Ale<br>Poller   F    | Ping   Te        | <b>Q</b> librer<br>emperatu | nms fr                 |
| Lists: Basic                                 | C C C P                                                                                                    | nttp://192                                    | .168.50.7/dd<br>ew 📰 De<br>PU   Load  | evices/type<br>evices ෯        | =server/form            | at=graph_m      | empool/f.<br>> Health<br>Disk I/O   I     | B N                         | Ping   Te        | <b>Q∙</b> librer            | nms fr                 |
| Lists: Basic                                 | Contraction of the second second seco | nttp://192                                    | .168.50.7/de<br>ew                    | evices/type<br>evices          | =server/form            | at=graph_m      | empool/f.<br>Health<br>Disk I/O   I       | B N<br>Ale<br>Poller   F    | Ping   Te        | Q• librer                   |                        |
| Lists: Basic                                 | Contraction of the second second seco | nttp://192                                    | .168.50.7/de<br>ew                    | evices/type<br>evices          | =server/form            | at=graph_m      | empool/f.<br>Health<br>Disk I/O   I       | Ale<br>Poller   F           | Ping   Te        | Q• librer<br>emperatu       | nms fr                 |
| Lists: Basic                                 | Cetail Graphs                                                                                                    | nttp://192                                    | 168.50.7/de<br>ew 📰 De<br>PU   Load   | evices/type<br>evices          | Services                | at=graph_m      | empool/f.<br>Health<br>Disk I/O   I       | Ale<br>Poller   F           | Ping   Te        | R librer                    | Ire                    |
| K ★ (                                        | Contraction of the second second seco | nttp://192<br>☆ Overvi<br>s: Bits   C<br>ds01 | .168.50.7/de<br>ew                    | evices/type<br>evices          | =server/form            | at=graph_m      | empool/f.<br>Health Disk I/O     localhos | Ale<br>Poller   F           | Ping   Te        | Q• librer                   | NRUTOOL / TOBI OFTIMER |